## 大阪府介護サービス事業者燃料費高騰対策支援金(第2期)の 申請手順

別添

- はじめに、下記大阪府ホームページより、「申請書」の Excel ファイルをダウンロードし、作成してください。(申請は法人単位です。)(第1期支援金の支給を受けておらず、第2期支援金とあわせて今回第1期支援金も申請される場合は、申請を2部作成する必要があります。)
- 2 URL : https://www.pref.osaka.lg.jp/koreishisetsu/nenryo2/index.html

(すでに支給されている第1期支援金と同じ口座に振り込む場合は不要です。)

- ③ 通帳(PDF、画像等)をご準備ください。
   ※金融機関名、口座種別、口座番号、口座名義人が分かる見開きのページでお願いします。
- ④ 事業者が所有する各車両の車検証、又は標識交付証明書のいずれか(PDF、画像等)をご準備ください。
   ※データはひとつにまとめてください。ただし、一度に添付できるのは 10MB までです。
- ⑤ 下記 URL から大阪府行政オンラインシステムにアクセスしてください。(10月1日から開始です) URL: <u>https://lgpos.task-asp.net/cu/270008/ea/residents/portal/home</u>
- ⑥ 本システムを利用するためには、利用者登録が必要となります。 すでに登録済みの場合は「ログイン」、まだ登録されていない場合は「新規登録」より利用者登録を 行ってください。

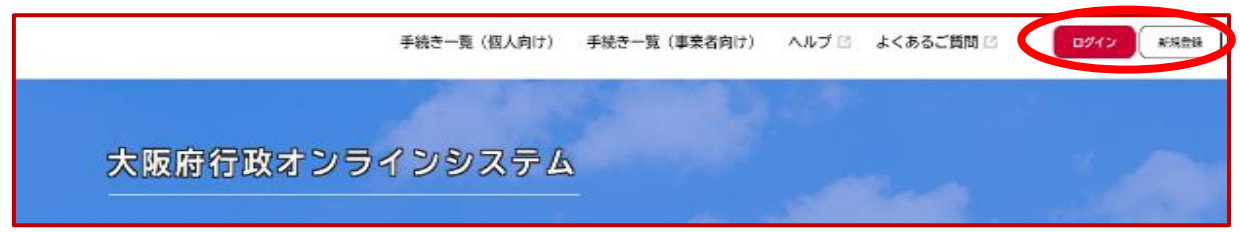

★利用者登録の手順(登録済みの場合は⑥の手順へ進んでください。)

(ア) の画面で「新規登録」をクリックすると、以下の画面が表示されますので、「**事業者として登録する**」 を選択してください。

※個人として登録すると、今回の補助金を申請することができません。お間違えの無いようご注意く ださい。

| 個人として登録する<br>個人としてご利用の方はこちらから。 |          | - > (  | 事業者として登録する (尚言葉など)もしくは法人としてのご利用の方はこちら。 |
|--------------------------------|----------|--------|----------------------------------------|
|                                | <u>(</u> | ホームに戻る |                                        |
|                                | <u> </u> | л-деда |                                        |

(イ) 事業者の情報を入力いただき、「登録する」を押下して登録を完了させてください。

※登録したパスワードは必ず忘れないよう保管しておいてください。

(ウ) 登録完了画面が表示されましたら、「ホームへ戻る」を押下してください。

|                            | 利用採約の補證                 | メールアドレスの登録 利用者情報の)                           | 入力 入力内容の確認      | 本登録の定了     |          |                       |               |
|----------------------------|-------------------------|----------------------------------------------|-----------------|------------|----------|-----------------------|---------------|
| │ 本登録の完了                   |                         |                                              |                 |            |          | _                     |               |
| 本登録が完了しました。<br>なお、マイページかられ | 引き続きサービスを<br>b気に入りのカテゴリ | ご利用ください。<br>を登録することで、カテゴリ(                   | に関する通知を受け取る     | ことができるようにな | ります。     |                       |               |
|                            |                         | 714-9                                        | <b>``</b> )     |            |          |                       |               |
|                            |                         | < ホームに戻                                      | ۵ )             |            |          |                       |               |
|                            |                         |                                              |                 |            |          |                       |               |
| 最初の画面よ                     | こりログインし                 | してください。 🛶                                    |                 |            |          |                       |               |
| 最初の画面よ<br>「手続き一覧           | いっしがってい<br>(事業者に        | ってください。<br>つけ)」を選択。                          | 4               |            |          |                       | I)            |
| 最初の画面よ<br>「手続き一覧           | くりログインし                 | ってください。<br>句け) 」を選択。<br><sub>手続き一覧(個人向</sub> | ④<br>II1 手続き一覧( | (事業者向け)へ   | ルプ 🛙 よくあ | (二)                   | L)<br>ログイン 新想 |
| 最初の画面よ<br>「手続き一覧           | こりログイン(<br>(事業者に        | してください。<br>句け) 」を選択。<br><sub>手続き一覧(個人向</sub> | ④<br>II1 手続き一覧( | (事業者向け)へ   | ルブ 🛛 よくあ | <u>(</u> -<br>るご質問 I2 | L)<br>ログイン 新想 |

⑧「【介護】介護サービス事業者燃料費高騰対策支援金(第2期)」から、申請してください。※障がい向けの補助金は別の申請先となります。ご注意ください。

| □ 申請できる手続き一覧  |                |
|---------------|----------------|
|               |                |
| キーワード検索       | ● 手続き一覧(事業者向け) |
| 介護 校衆         | 該当件数1件         |
| 条件を指定して検索     | 【介護】令和4年度大阪府介護 |
| カテゴリ 組織 利用者情報 | サービス事業者燃料費高騰対  |
| 健康・福祉         | 策支援金申請(第2期)↔   |
| 生活・環境         |                |

- ⑨ 案内・説明に沿って、各項目の必要事項を入力又は選択してください。
   事前にご準備いただいた申請書 Excel や通帳の写しは、申請ページよりアップロードしてください。
- ① 入力がすべて完了し、こちらの画面が出たら申請完了です。
   申込番号は、手続きを進める際に必要となる場合がありますので、必ず保管をお願いします。

| ● 申請の完了     ■                                                             |                                       |        |
|---------------------------------------------------------------------------|---------------------------------------|--------|
| 【介護】令和4年度大阪府介護+<br>申請を受け付けました。<br>順断に申請内容を確認しますので、しばらくま<br>なお、手続きの処理状況は「5 | ナービス事業者燃料費高騰対策支援金申請(第2期)_<br>##5<ださい- |        |
| 「申込番号」は、今後の手続に                                                            |                                       |        |
|                                                                           | こちらに申込番号が表示されます                       | -<br>0 |
|                                                                           |                                       |        |
|                                                                           | 12345678                              |        |
|                                                                           |                                       |        |